## ウェブサイトの表示崩れが発生する場合の解消方法について

2020年1月28日現在

2020 年 2 月 9 日(日)の「au じぶん銀行」への商号変更に伴い、当行ウェブサイト (https://www.jibunbank.co.jp)のロゴ等を変更します。

これにより、お客さまがご利用している各種ブラウザのキャッシュ\*設定の状況で、ウェ ブサイトが更新されず、デザインとレイアウトが正しく表示されない事象が発生する場合 がございます。

ブラウザの更新を実施しても正しく表示がされない場合は、お手数をおかけしますが、 ご利用環境のブラウザのキャッシュクリアをお試しいただけますようお願い申し上げます。 \* 過去に表示したウェブサイトを一時的にお使いのパソコン・スマートフォン内に保存する機能

- スマートフォンのブラウザキャッシュクリア方法
- パソコンのブラウザキャッシュクリア方法

スマートフォンのブラウザキャッシュクリア方法

ご利用の 0S によってブラウザキャッシュクリアの方法が異なります。

代表的な OS の標準ブラウザのキャッシュクリア方法を記載いたしますのでお試しください。 ※ブラウザの種類やバージョンにより操作方法が異なる場合がございます。

※以下の方法でもキャッシュの設定によって、完全に更新されない場合がございます。

| 0S      | 標準ブラウザの操作方法                                                                                                    |  |  |
|---------|----------------------------------------------------------------------------------------------------|--|--|
| Android | <ol> <li>ブラウザ右上の設定ボタンから設定をタップ</li> <li>「プライバシー」をタップし、画面右上の「閲覧履歴データの消去」をタップ</li> <li>「キャッシュの消去」にチェックが入っていることを確認し、「消去」をタップ</li> <li>該当のページを再度読み込み</li> </ol>                                                            |  |  |
| iPhone  | <ol> <li>ホーム画面から「設定」をタップ</li> <li>「safari」を選択し、一覧から「詳細」をタップ</li> <li>詳細ページ内にある「Web サイトデータ」をタップ</li> <li>Web サイトデータページ右上の「編集」をタップ</li> <li>「jibunbank. co. jp」の「-」アイコンをタップし、「削除」をタップ</li> <li>該当のページを再度読み込み</li> </ol> |  |  |

## パソコンのブラウザキャッシュクリア方法

ご利用のブラウザによってキャッシュクリアの方法が異なります。 代表的なブラウザのキャッシュクリアの方法を記載いたしますのでお試しください。 ※ブラウザの種類やバージョンにより操作方法が異なる場合がございます。

※以下の方法でもキャッシュの設定によって、完全に更新されない場合がございます。

| ブラウザ          | 操作方法 |                                        |
|---------------|------|----------------------------------------|
|               | 1.   | ブラウザ右上にある「歯車アイコン」をクリックし、メニュー内にある「イ     |
|               |      | ンターネットオプション」をクリック                      |
| Internet      | 2.   | 「全般」タブ内の「閲覧の履歴」にある「削除」ボタンをクリック         |
| Explorer      | 3.   | 「インターネットー時ファイルおよび Web サイトのファイル」 にチェックを |
|               |      | 入れ、「削除」ボタンをクリック                        |
|               | 4.   | 該当のページを再度読み込み                          |
|               | 1.   | ブラウザ右上にある「≡」(メニューボタン)をクリックし、メニュー内に     |
|               |      | ある「設定」をクリック                            |
|               | 2.   | 「設定」ページ下部にある「詳細設定」リンクをクリック             |
| Google Chrome | 3.   | 「プライバシー」の項目にある「閲覧履歴データの消去」ボタンをクリック     |
|               | 4.   | 「キャッシュされた画像とファイル」のみにチェックを入れ、「閲覧履歴デ     |
|               |      | ータを消去する」ボタンをクリック                       |
|               | 5.   | 該当のページを再度読み込み                          |
|               | 1.   | ブラウザ右上にある「≡」(メニューボタン)をクリックし、メニュー内に     |
|               |      | ある「オプション」をクリック                         |
|               | 2.   | 「プライバシーとセキュリティ」パネルをクリック                |
| Finafar       | 3.   | Cookie とサイトデータセクションで、「データを消去」をクリック     |
| FIFEIOX       | 4.   | Cookie とサイトデータの前にあるチェックマークを削除          |
|               | 5.   | キャッシュされたウェブページのチェックをオンにして、「消去」ボタンを     |
|               |      | クリック                                   |
|               | 6.   | 該当のページを再度読み込み                          |